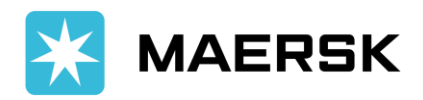

Customer Advisory

# MICT Impediments, Shut-out, POD Discrepancy Advisory

March 7, 2024

#### Dear Valued Customers,

Effective immediately, Manila International Container Terminal (MICT) has announced that the settlement of charges in ACTS will no longer require a Service Request Number (SRN). This will apply to late payments, late gate-in, personnel fee, equipment rental, shut outs, etc.

In line with our continuous efforts to offer you a simpler and easier shipping experience, providing to you below guidelines on how you can check your pending impediments directly in Navis.

#### **CONTENT PAGE**

- 1. How to access in MICT Portal
- 2. How to Run Report
- 3. Definition of Impediments
- 4. How to check if cleared from Impediments and cleared for Loading
- 5. How to Settle Shut-out Charges
- 6. POD Discrepancy in Navis and Vessel Transfer Request
- 7. <u>Reminders</u>

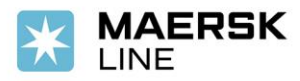

### 1. Check your system access and requirement

 Log on to N4 HTML UI on a Web Browser using Sealand customer acess (e.g., Internet Explorer, Mozilla Firefox, Google Chrome, or Microsoft Edge) -<u>https://booking.mict.com.ph/apex/n4.zul</u>

Username: Preadvise1@maersk.com Password: MAERSKocean\_2024

#### **2.** Go to Report Definitions

- Once logged in, click Close on the Select Console pop-up window.
- Click "Report Definitions"

|              | 15 3.8.11.9.358464 MICT-APPS5-1<br>rts Windows | NODE ICTSI/PH/MI  | CT/MICT/ph.export@mcc.com.sq                                      | _                                            |               |
|--------------|------------------------------------------------|-------------------|-------------------------------------------------------------------|----------------------------------------------|---------------|
| Bookings     | X MICTGATEPRD: pre-advise X                    | MICTGATEPRD: pre- | advise × Report Definitions ×                                     |                                              |               |
| Actions 🕶    | Display 🖛                                      |                   | -                                                                 | • _ •                                        | 5             |
| •            | Name                                           | Report Type       | Description                                                       | Design Name                                  | Design Entity |
| BOOKING INFO | ORMATION DETAIL REPORT                         | Reportable Entity | Booking information detail used by shipping lines                 | BOOKING INFORMATION DETAIL 2                 | Unit          |
| BOOKING INFO | DRMATION LIST REPORT                           | Reportable Entity | Booking information list used by shipping lines.                  | BOOKING INFORMATION LIST                     | Unit          |
| OOKING INFO  | ORMATION TRANSIT STATE REPORT LINE             | Reportable Entity | Booking information transit state summary used by shipping lines. | BOOKING INFORMATION SUMMARY BY TRANSIT STATE | Unit          |
| XPORT LATE   | ARRIVAL AND LATE PAYMENT LIST                  | Reportable Entity | EXPORT LATE ARRIVAL AND LATE PAYMENT LIST                         | EXPORT LATE ACCOMODATION V2                  | Unit          |
| RECON EXPOR  | RT LIST REPORT - SHIPPINGLINE VGM              | Reportable Entity | Recon Export List report use by shippingline                      | NEW RECON EXPORT BUILDUP LIST                | Unit          |
| RECON EXPOR  | RT SUMMARY BY POD                              | Reportable Entity | Recon Export Summary by POD - used by shipping lines              | RECON EXPORT SUMMARY BY POD                  | Unit          |

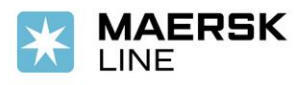

# 1. Run Report

- Choose "Export Late Arrival and Late Payment List"
- Right Click then choose "Run Export"

| <b>navis</b> 38.11.5.352055 MICT-APPS9-NO                                                                                                    | de ictsi/ph/mi                                                                                                    | CT/MICT/Preadvise1@mae                                                                                                    | rsk.com                                                                                                    |                                          | -                                                                                                    | International<br>Container Ter<br>Services, Inc               | minal |     |
|----------------------------------------------------------------------------------------------------|----------------------------------------------------------------------------------------------------|----------------------------------------------------------------------------------------------------|----------------------------------------------------------------------------------------------------|------------------------------------------|----------------------------------------------------------------------------------------------------|---------------------------------------------------------------|-------|-----|
| Gate Reports Windows                                                                                                    |                                                                                                    |                                                                                                    |                                                                                                    |                                          |                                                                                                    | <b>N</b>                                                      |       | 1 - |
| Bookings: 605124773 × MICTGATEPRD: pre-advise ×                                                                                                    | Report Definitions                                                                                                    | × Pre-advised Units >                                                                                                    | ĸ                                                                                                    |                                          |                                                                                                    |                                                               |       |     |
| Actions - Display -                                                                                                    |                                                                                                    | -                                                                                                    |                                                                                                    | •                                        | • 3                                                                                                    | CTO                                                           | + -   |     |
| Manne BOOKING INFORMATION DETAIL REPORT BOOKING INFORMATION LETAIL REPORT EDOKING INFORMATION LETAILREPORT EDOKING INFORMATION TRANSIT STATE REPORT HER EDOK SAVORT LEST REPORT RECON EXPORT LEST REPORT RECON EXPORT SUMMARY BY POD | Report Type<br>Reportable Entity<br>Reportable Entity<br>Reportable Entity<br>Reportable Entity<br>Reportable Entity<br>Reportable Entity | Booking information detail<br>Booking information ist us<br>Booking information istrus<br>Booking information istrus<br>Booking information istrustic<br>Recon Export Summary b | Description<br>used by shipping lines.<br>tatate summary used<br>Uses<br>+ ido<br>- Delte<br>Run Report<br>Duelcate Report De | s<br>by shipping lines.<br>ST<br>g lines | Design Kame<br>BOOKING INFORMATION DETAIL 2<br>BOOKING INFORMATION LIST<br>BOOKING INFORMATION SUMMARY BY TRANSIT 5<br>EXPORT LAF ACCOMMODATION<br>RECON EXPORT BUILDUP LIST YOM<br>RECON EXPORT SUMMARY BY POD | Design Entity<br>Unit<br>Unit<br>Unit<br>Unit<br>Unit<br>Unit | >     |     |

- 2. Enter Parameter Values
  - Fill in the required details:
    - 1. Sort field 1 Port of Discharge
    - 2. Sort Field 2 Blank
    - 3. Sort Field 3 Unit Nbr
  - Vessel name choose your intended vessel (first vessel if with transhipment) used during preadvise
  - Voyage the voyage number of your respective vessel
  - Report output you may choose between Pdf (Portable Document format) if you prefer PDF format or XLS (Excel Worksheet Format) if you prefer to be in excel format)
- **3.** Check your containers
  - Line operator should be : MSK
  - Correct vessel an Voyage should be indicated
  - All containers in the file have impediments
  - Search for your container number if they have impediments
  - Impediments must be cleared to ensure containers will be loaded

| Centa                                                                                              | iner Terminal          |        |          |           |      |       |                     | Page 1 of 5        |
|----------------------------------------------------------------------------------------------------|------------------------|--------|----------|-----------|------|-------|---------------------|--------------------|
| INTERNATIONAL CONTAINER TERMINAL SERVICES INC<br>RECON EXPORT LATE ARRIVAL AND LATE PAYMENT REPORT |                        |        |          |           |      |       |                     | 22/10/2021 1.32 PM |
| Vessel Name :<br>Line Operator :<br>Voyage :                                                       | HALIBUT<br>MCS<br>141N |        |          |           |      |       |                     |                    |
| Freight Kind :                                                                                     | F                      |        | Cont S   | Size : 40 |      |       |                     |                    |
| CONT NO                                                                                            | HEIGH                  | t type | VGM      | PORT      | IMDG | GAUGE | IMPEDIMENTS         | NOTES              |
| TCNU6016925                                                                                        | 96                     | VH     | 7,082.00 | CNXMN     |      |       | ITABS_HOLD          |                    |
| MRKU2318669                                                                                        | 96                     | GP     | 29,070.0 | TWTXG     |      |       | IPAID_ARRASTRE_LOAD |                    |
| MRKU5531955                                                                                        | 96                     | GP     | 27 490 0 | TWTXG     |      |       |                     |                    |

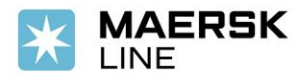

# 3. Definition of Impediments

- ATL still not cleared from BOC
- Paid Arrastre either arrastre is still not paid or settle after cut off. Settle the shut out and charges in ACTS.
- Tabs Hold container has not been gated-in yet If unit will be gated-in beyond LCT it will incur shut out charge for late arrival to be settled via ACTS
- Late Payment if units already tagged for late payment, shut out fee shall be applied
- Late arrival- if unit is already tagged for late arrival, shut out fee shall be applied if unit will be gated in
- Shut out VGM if there is VGM discrepancy +/- 1,500 kilograms for preadvise and acutal gate in of containers.

#### Legend (Codes for Impediments)

| ATL   | Release ATL              | EXP | Expired Accomodation | P/O | For Pull Out       | PTW | Permit to Withdraw | VGM |
|-------|--------------------------|-----|----------------------|-----|--------------------|-----|--------------------|-----|
| CLS   | Cleared Shutout          | LAR | Late Arrival         | PAL | Paid Arrastre Load | RFR | Reefer             | XTN |
| DG1   | DG Class 1 (Explosive)   | LPA | Late Pre-Advise      | PDG | Paid DG Load       | S/O | Shutout            |     |
| DG6.2 | DG 6.2 (Infectious)      | LPM | Late Payment         | PEZ | Peza               | SLH | Shipping Line Hold |     |
| DG7   | DG Class 7 (Radioactive) | OOG | Out of Gauge         | PTF | Pass Thru Fee      | TRH | Terminal Hold      |     |

Shutout VGM Extension Cutoff by Management

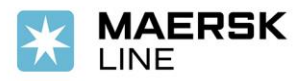

# HOW TO CHECK IF CLEARED FROM IMPEDIMENTS AND CLEARED FOR LOADING

- **1.** Go to Report Definitions
  - Once logged in, click <u>Close</u> on the Select Console pop-up window.
  - Click "Report Definitions"
  - Choose "Recon Export List Report- Shippingline VGM"
  - Right click and choose "Run Report"

| nav<br>Gate Repo                                                       | S 3.8.11.9.358464 MICT-APPS5-1<br>Ints Windows | NODE ICTSI/PH/M                                                            | CT/MICT/ph.export@mcc.com.sq                                      |                                              |               |
|------------------------------------------------------------------------|------------------------------------------------|----------------------------------------------------------------------------|-------------------------------------------------------------------|----------------------------------------------|---------------|
| Bookings                                                               | X MICTGATEPRD: pre-advise X                    | MICTGATEPRD: pre-                                                          | advise × Report Definitions ×                                     |                                              |               |
| Actions -                                                              | Display 🕶                                      |                                                                            | -                                                                 | • _ •                                        | 3             |
|                                                                        | Name                                           | Report Type                                                                | Description                                                       | Design Name                                  | Design Entity |
| BOOKING INF                                                            | ORMATION DETAIL REPORT                         | Reportable Entity                                                          | Booking information detail used by shipping lines                 | BOOKING INFORMATION DETAIL 2                 | Unit          |
| BOOKING INFO                                                           | ORMATION LIST REPORT                           | Reportable Entity                                                          | Booking information list used by shipping lines.                  | BOOKING INFORMATION LIST                     | Unit          |
| BOOKING INFO                                                           | ORMATION TRANSIT STATE REPORT LINE             | Reportable Entity                                                          | Booking information transit state summary used by shipping lines. | BOOKING INFORMATION SUMMARY BY TRANSIT STATE | Unit          |
| EXPORT LATE ARRIVAL AND LATE PAYMENT LIST Reportable Entity EXPORT     |                                                | EXPORT LATE ARRIVAL AND LATE PAYMENT LIST                                  | EXPORT LATE ACCOMODATION V2                                       | Unit                                         |               |
| RECON EXPORT LIST REPORT - SHIPPINGLINE VGM Reportable Entity Recon Ex |                                                | Recon Export List report use by shippingline NEW RECON EXPORT BUILDUP LIST |                                                                   | Unit                                         |               |
| RECON EXPO                                                             | RT SUMMARY BY POD                              | Reportable Entity                                                          | Recon Export Summary by POD - used by shipping lines              | RECON EXPORT SUMMARY BY POD                  | Unit          |

- **2.** Enter Parameter Values
  - Fill in the required details:
    - 1. Sort field 1 Port of Discharge
    - 2. Sort Field 2 Blank
    - 3. Sort Field 3 Unit Nbr
  - Vessel name choose your intended vessel (first vessel if with transhipment) used during preadvise
  - Voyage the voyage number of your respective vessel
  - Report output you may choose between Pdf (Portable Document format) if you prefer PDF format or XLS (Excel Worksheet Format) if you prefer to be in excel format)

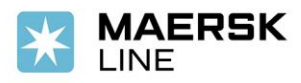

Navis will confirm the report is being generated

| ×                                                                               |                                               |                     |  |  |  |  |  |  |  |
|---------------------------------------------------------------------------------|-----------------------------------------------|---------------------|--|--|--|--|--|--|--|
| Enter                                                                           | Report In                                     | formation 🗙 🗙       |  |  |  |  |  |  |  |
| Sort I<br>Your report is being generated. Please wait for Report window to oper |                                               |                     |  |  |  |  |  |  |  |
| Sort Fi                                                                         |                                               | <b>_</b>            |  |  |  |  |  |  |  |
| y<br>Sort Fi                                                                    | Sort Fi                                       |                     |  |  |  |  |  |  |  |
| Sort Fie                                                                        | eld 3: Unit N                                 | lbr   Ascending     |  |  |  |  |  |  |  |
| C Sor                                                                           | t Field Parar                                 | ns                  |  |  |  |  |  |  |  |
|                                                                                 | *VESSEL<br>NAME                               | HALI (HALIBUT)      |  |  |  |  |  |  |  |
|                                                                                 | *VOYAGE                                       | 141N                |  |  |  |  |  |  |  |
| *Re                                                                             | *Report Output Pdf (Portable Document Format) |                     |  |  |  |  |  |  |  |
|                                                                                 |                                               |                     |  |  |  |  |  |  |  |
| 0                                                                               |                                               | VOK X Cancel @ Help |  |  |  |  |  |  |  |

• A separate window will pop-up providing the list of containers with impediments/discrepancy

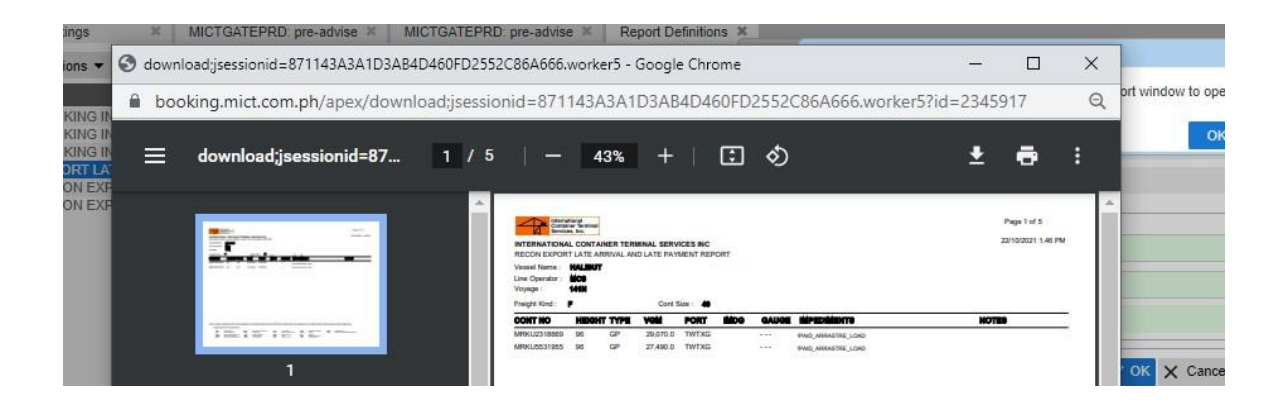

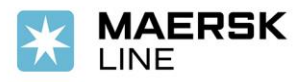

#### 3. Check your container status if cleared

• Status will indicate as cleared if impediments are cleared and container is okay for loading

| RECON EXPOR                                  | RT LIST REF            | ORT  |                |          |       |      |       |         |         |
|----------------------------------------------|------------------------|------|----------------|----------|-------|------|-------|---------|---------|
| Vessel Name :<br>Line Operator :<br>Voyage : | HALIBUT<br>MCS<br>141N |      |                |          |       |      |       |         |         |
| Freight Kind :                               | F                      |      | Cont Size : 40 |          |       |      |       |         |         |
| CONT NO                                      | HEIGHT                 | TYPE | SEAL           | SD VGM   | PORT  | IMDG | GAUGE | STATUS  | IMPEDIA |
| BMOU6872002                                  | 96                     | GP   | FX17771921     | 7372.0   | CNXMN |      |       | CLEARED |         |
| FCIU8513210                                  | 96                     | VH   | FX17771977     | 7332.0   | CNXMN |      |       | CLEARED |         |
| MEDU4080619                                  | 86                     | GP   | FX17776323     | 7927.0   | CNXMN |      |       | CLEARED |         |
| MEDU7164272                                  | 96                     | GP   | FX17771920     | 21975.0  | CNXMN |      |       | CLEARED |         |
| MEDU7495054                                  | 96                     | GP   | FX17771979     | 8551.0   | CNXMN |      |       | CLEARED |         |
| MSCU4731268                                  | 86                     | GP   | FX17776326     | 5307.0   | CNXMN |      |       | CLEARED |         |
| MSCU5118414                                  | 96                     | GP   | FX17776328     | 14229.0  | CNXMN |      |       | CLEARED |         |
| MSDU4196606                                  | 86                     | GP   | FX17776325     | 7683.0   | CNXMN |      |       | CLEARED |         |
| MSDU4206828                                  | 86                     | GP   | FX17776327     | 5272.0   | CNXMN |      |       | CLEARED |         |
| MSMU5429993                                  | 96                     | GP   | FX17771922     | 9922.0   | CNXMN |      |       | CLEARED |         |
| MSMU8693192                                  | 96                     | GP   | FX17776324     | 6822.0   | CNXMN |      |       | CLEARED |         |
| SEGU6271518                                  | 96                     | GP   | FX17776329     | 10464.0  | CNXMN |      |       | CLEARED |         |
| UETU5602044                                  | 96                     | VH   | FX17771976     | 7181.0   | CNXMN |      |       | CLEARED |         |
| TCNU2527090                                  | 96                     | GP   | ML-PH1490812   | 11671.98 | TWTAI |      |       | CLEARED |         |
| MRKU2318669                                  | 96                     | GP   |                | 24183.0  | TWTXG |      |       | CLEARED |         |
| MRKU5531955                                  | 96                     | GP   |                | 27570.0  | TWTXG |      |       | CLEARED |         |

• Status will indicate as hold if there are still pending impediments

| Freight Kind : |        |      | Cont Size : 40 |          |       |      |       |         |                      |
|----------------|--------|------|----------------|----------|-------|------|-------|---------|----------------------|
| CONT NO        | HEIGHT | TYPE | SEAL           | SD VGM   | PORT  | IMDG | GAUGE | STATUS  | IMPEDIMENTS          |
| SUDU5864648    | 96     | GP   | MLPH-1885429   | 23865.91 | CNXMN |      |       | CLEARED |                      |
| TCNU6934793    | 96     | GP   | MLPH-1887351   | 17273.88 | CNXMN |      |       | CLEARED |                      |
| TCNU7776671    | 96     | GP   | ML-PH1490776   | 14282.57 | CNXMN |      |       | CLEARED |                      |
| TCNU8443504    | 96     | GP   | MLPH1447971    | 10970.0  | CNXMN |      |       | CLEARED |                      |
| TLLU8128822    | 96     | GP   | MLPH-1885592   | 17464.92 | CNXMN |      |       | CLEARED |                      |
| TRHU4573627    | 96     | GP   | MLPH-1885493   | 17829.63 | CNXMN |      |       | CLEARED |                      |
| CIPU5009986    | 96     | VH   | MLPH1448074    | 12988.08 | CNYTN |      |       | HOLD    | !PAID_ARRASTRE_LOAD, |
| HASU4817905    | 96     | GP   | MLPH1448078    | 12556.42 | CNYTN |      |       | HOLD    | PAID_ARRASTRE_LOAD,  |
| MRKU0270334    | 86     | GP   | MLPH1873613    | 11962.85 | CNYTN |      |       | HOLD    | PAID_ARRASTRE_LOAD,  |
|                |        |      |                |          |       |      |       |         |                      |

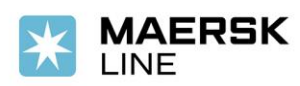

# SETTLEMENT OF SHUT OUT (LATE PAYMENT OF ARRASTRE & LATE GATE IN) CHARGES

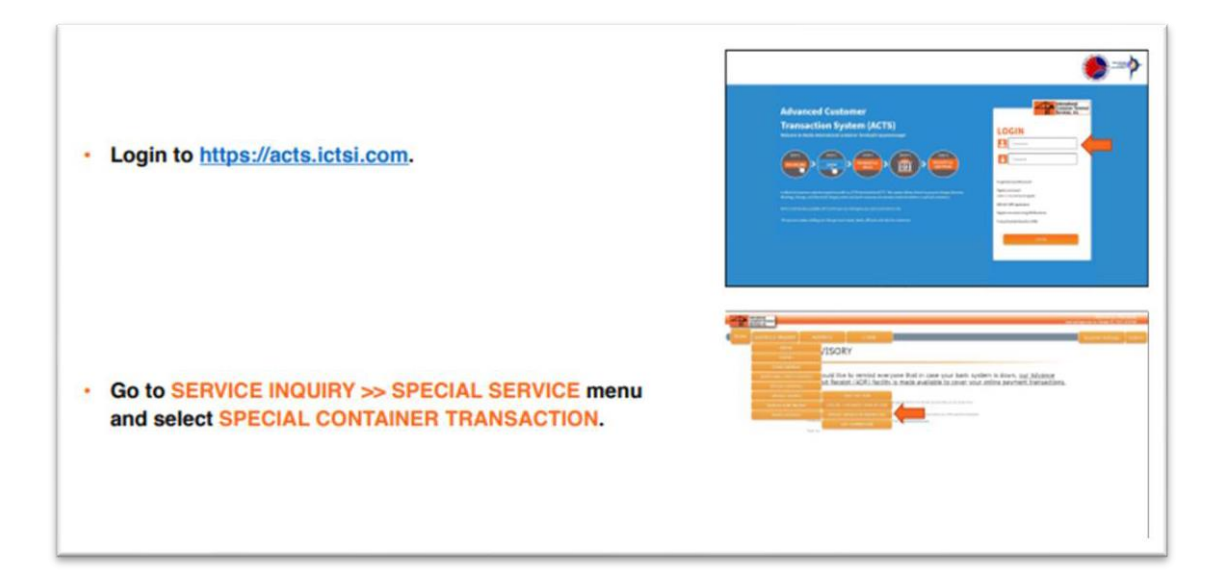

| <ul> <li>Click on the pencil icon to input the container(s) for payment.</li> </ul>                                                                                |  |
|----------------------------------------------------------------------------------------------------|--|
| <ul> <li>Type in the container(s) subject to shutout fee.</li> <li>Click Add Containers to include the enumerated container(s) to the list for payment.</li> </ul> |  |

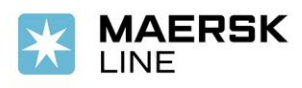

| • | Click the check icon to continue with payment.                                                                                                    | Image: State State              |
|---|----------------------------------------------------------------------------------------------------|----------------------------------------------------------------------------------------------------|
| • | Enter the transaction customer information, then click<br>the check icon.<br>• Customer Name<br>• Customer TIN                                                                                                    |                                                                                                    |
|   | Review the Transaction Summary.<br>Check the box on the left side of the transaction table.<br>Click Pay to proceed.<br>Click on the desired Payment Mode.                                                                |                                                                                                    |
| B | eview the list of containers for payment                                                                                                    |                                                                                                    |
|   | Total number of containers is on the upper left of the container list.                                                                                                    | ( ( ( ( ( ( ( ( ( ( ( ( ( ( ( ( ( ( (                                                                                                    |
|   | Count of selected and invalid containers is on the upper right of the container list.                                                                                                    | SIVOR (CANADAR MARACITAR                                                                                                    |
|   | Check Box                                                                                                    | Not Not Lines                                                                                                    |
|   | Edit the field as desired. Uncheck the field if container is to be paid<br>later.     Field is marked check if encoded container is subject to fees.     Field is marked X if encoded container is not valid for payment. | Image         Image         Image           4         4000         1000         1000 mode           7         Amage         1000         1000 mode           2         Marge         43         Theorem (1)           2         Marge         43         Theorem (1)           3         Marge         1000 mode         1000 mode                                                                                                    |
| • | Field is marked Valid if container is subject to fees                                                                                                    | Watered And Sector Sector And Sector Sector Se |
|   | <ul> <li>Field is marked Invalid if container is subject to rees.</li> </ul>                                                                                                    | No. Advant Ingeliesen, Briefs anster aver Magney, ber for some unders.<br>Netware advant Net avel (El andre ansterior andre provened of syst.                                                                                                    |
|   | Remarks                                                                                                    |                                                                                                    |
|   | <ul> <li>Displays why container is Invalid.</li> </ul>                                                                                                    |                                                                                                    |
|   | <ul> <li>Displays charges applicable to the container.</li> <li>Displays transaction reference number if container had previous payment transactions.</li> </ul>                                                          |                                                                                                    |
| • | Please note the following:     For container/s with remarks "Container is not valid for special                                                                                                    |                                                                                                    |

For container/s with remarks "Container is not valid for special transaction", kindly contact your Shipping Line for the status update.
 Only up to 100 valid containers can be processed at once.

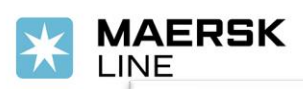

#### Customer Advisory

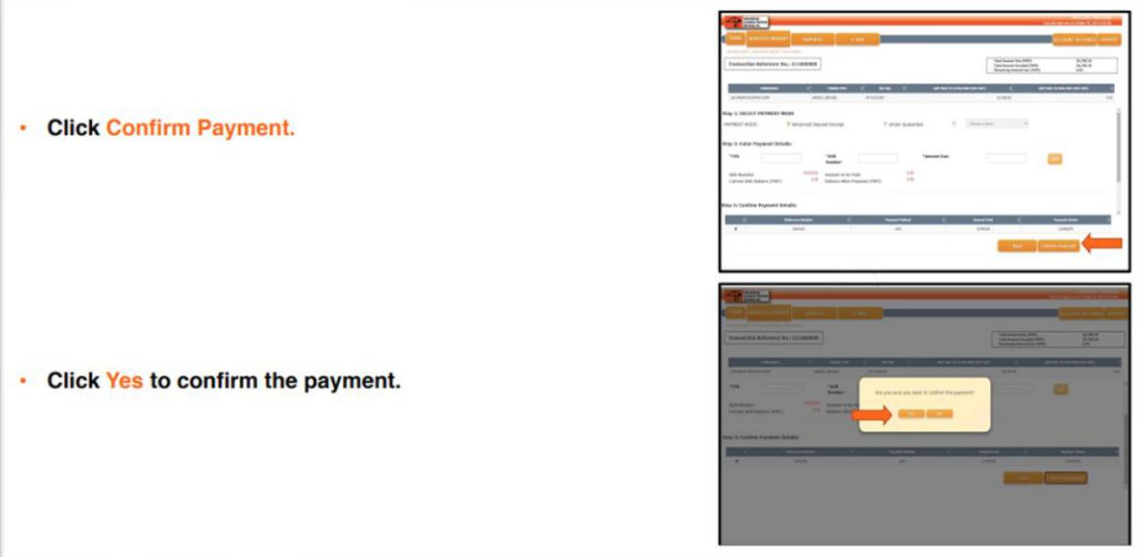

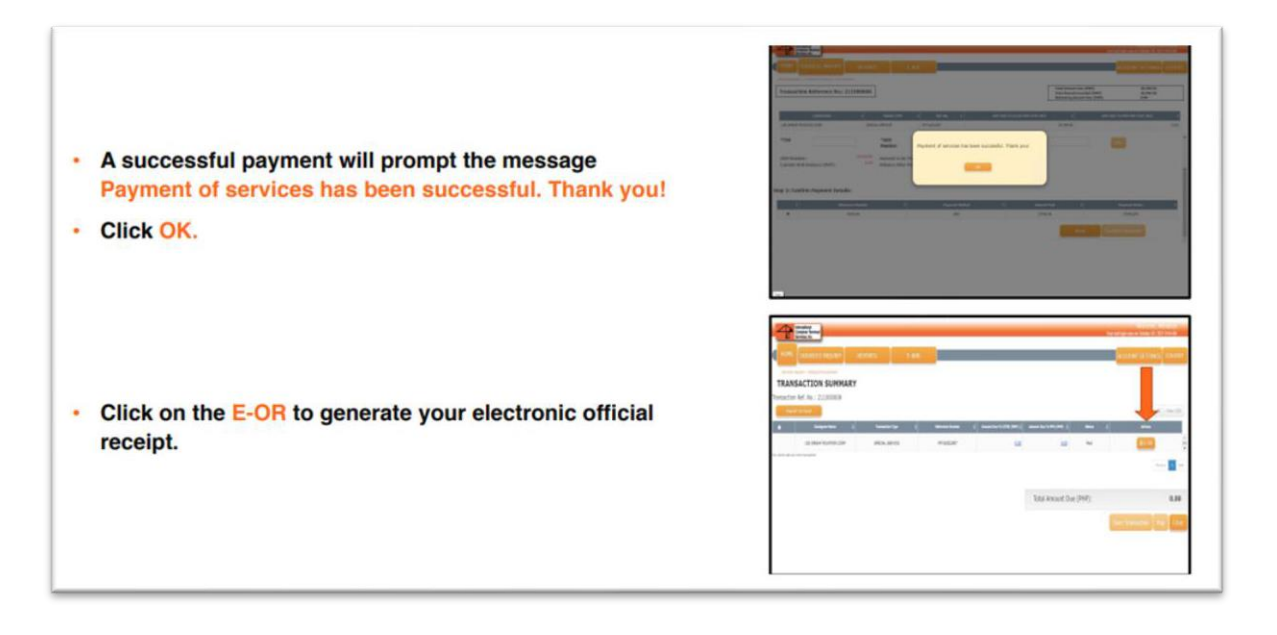

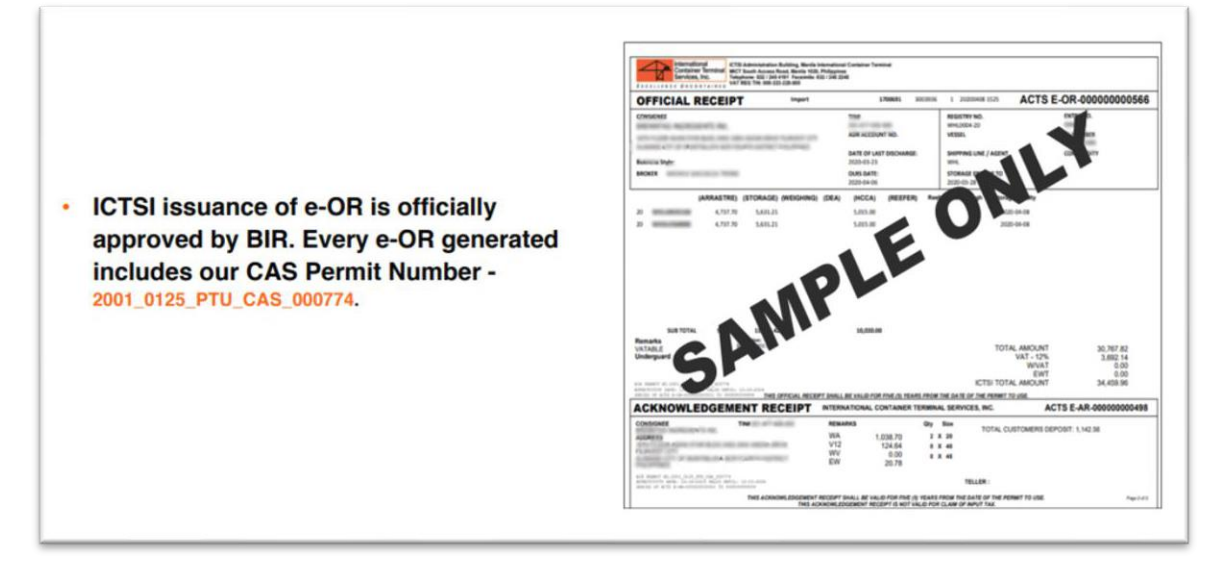

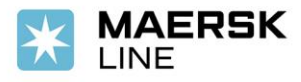

Please be reminded that all impediments should be directly checked by customers/ shippers in MICT Website and should be cleared atleast 24 hours before ETA of vessel.

# **POD DISCREPANCY**

For Port of Discharge (POD), kindly ensure that correct details are encoded in Navis to avoid offloading. Before encoding the POD in Navis, kindly see to it that POD shown in the website is the same POD on the latest booking confirmation. For any discrepancies, please coordinate the revision directly to the terminal.

Please be reminded that it is the shipper's responsibility to submit the correct details in Navis. Failure to provide accurate information shall not involve carrier in any liability nor relieve the shipper of any obligation hereunder.

# **VESSEL TRANSFER REQUEST**

For vessel transfers, please request separately to Maersk CS (<u>ph.export@maersk.com</u>) as this needs to be coordinated by carrier/shipping line to terminal.

For us to load the container (number) to (new intended vessel/voyage), please ensure to:

- 1. Place/request a new booking thru <u>www.maersk.com</u> because previous booking will no longer be accepted in terminal system.
- Once booking is confirmed, please send container linking request to <u>ph.export@maersk.com</u> and indicate the container that was offloaded from previous vessel due to impediments.

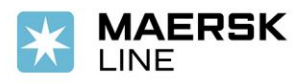

- 3. Once container is already linked to the new booking number, please send vessel transfer request to <u>ph.export@maersk.com</u>.
- 4. Once container is already linked to the new intended vessel/voyage, please settle the equipment rental and shutout charges thru ACTS Online before LCT Deadline.
- 5. Clear ATL from BOC before LCT Deadline
- 6. Settle the arrastre under the new intended vessel/voyage
- 7. Submit/Re-process ED under new intended vessel/voyage.

For deadlines and registry number, please refer to below link. <u>Philippines Exports | Maersk</u> Then click Export vessel departure and download the file. Just to set your expectation, we upload the file daily at 2pm onwards except holiday and weekends.

#### REMINDERS

Kindly take note as well that any impediments will result to holding of ATL and should be reprocessed again. With this, please ensure to follow all the deadline to avoid additional penalty and to ensure containers will be loaded on the vessel.

- Extension will no longer be accepted as deadlines are updated in the website.
- Should there be any unpaid charges (Arrastre, Wharfage, Wrong Preadvise, VGM Discrepancy or Terminal fees) and documents (Export Declaration) not submitted within cut-off, containers will be shut-out and shipper/customer will need to settle the corresponding shut-out charges at the Terminal prior loading the containers onto the next vessel.
- Requests for extensions due to non-payment of Arrastre, Wharfage, Storage or Terminal fees will no longer be accommodated. Shipping line will no longer guarantee except for carrier initiated causes.

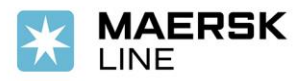

• Please be reminded that it is the shipper's responsibility to submit correct details to both Carrier and Terminal. Failure to provide accurate information shall not involve carrier in any liability nor relieve the shipper of any obligation hereunder.

We thank you in advance for your cooperation.

Should you have further queries or require additional information, please contact your local Maersk Filipinas Inc representative.

Contact Details: Telephone number: +63 2 8 231 3126 Email Address: Ph.export@maersk.com

On behalf of Maersk, our warmest gratitude that you have continuously entrusted your cargoes with us.

Sincerely,

Maersk/AS